#### 電離放射線健康診断システム 問診票回答の手順

#### 1 電離放射線健康診断システムへのアクセス方法

長崎大学 保健・医療推進センター のHPを開きます(自宅のパソコンからも操作可能) http://www.hc.nagasaki-u.ac.jp/

|                                                   | 保健・医療推進センター<br>Center for Health and Community Medicine | 🛔 サイトマップ | रहमन्द्र 🚺 🕈 🗾                                                                         |
|---------------------------------------------------|---------------------------------------------------------|----------|----------------------------------------------------------------------------------------|
| CARA CAL                                          | 保健・医療推進ビン                                               |          |                                                                                        |
| お知らせ information                                  |                                                         |          | ヘルシーキャンパス                                                                              |
| ● 2019年03月01日<br>学生定期健康診                          | 日(金) <b>健康診断</b><br>断の実施について                            |          | <ul> <li>         ・</li></ul>                                                          |
| ● 2019年02月06日<br>【開催報告】栄                          | 目(水) <mark>へいっせいべえ</mark><br>義セミナー「ヘルシーおたメシ!」を開催しました    | -        | ● ストレスチェックシステム                                                                         |
| <ul> <li>2019年02月05日</li> <li>AEDの追加設置</li> </ul> | 目(火) <mark>お知らせ</mark><br>について(文教キャンパス)                 |          | <ul> <li>電離放射線健康診断システム</li> <li>エロリア (1) (1) (1) (1) (1) (1) (1) (1) (1) (1)</li></ul> |
| <ul> <li>2019年02月01日<br/>健康だよりVol.</li> </ul>     | 日(金) <mark>お知らせ</mark><br>72を発行しました                     |          | ● AEDT LUK                                                                             |
| <ul> <li>2019年01月21日<br/>インフルエンザ</li> </ul>       | 日(月) <mark>お知らせ</mark><br>流行に関する注意喚起について                |          | ● 個人情報について                                                                             |

保健・医療推進センターのHPより、電離放射線健康診断システムへアクセスします。

病院イントラからは、LINK → 職員健診予約・電離放射線健診システム からもアクセスできます。(電子カルテPCからは不可です)

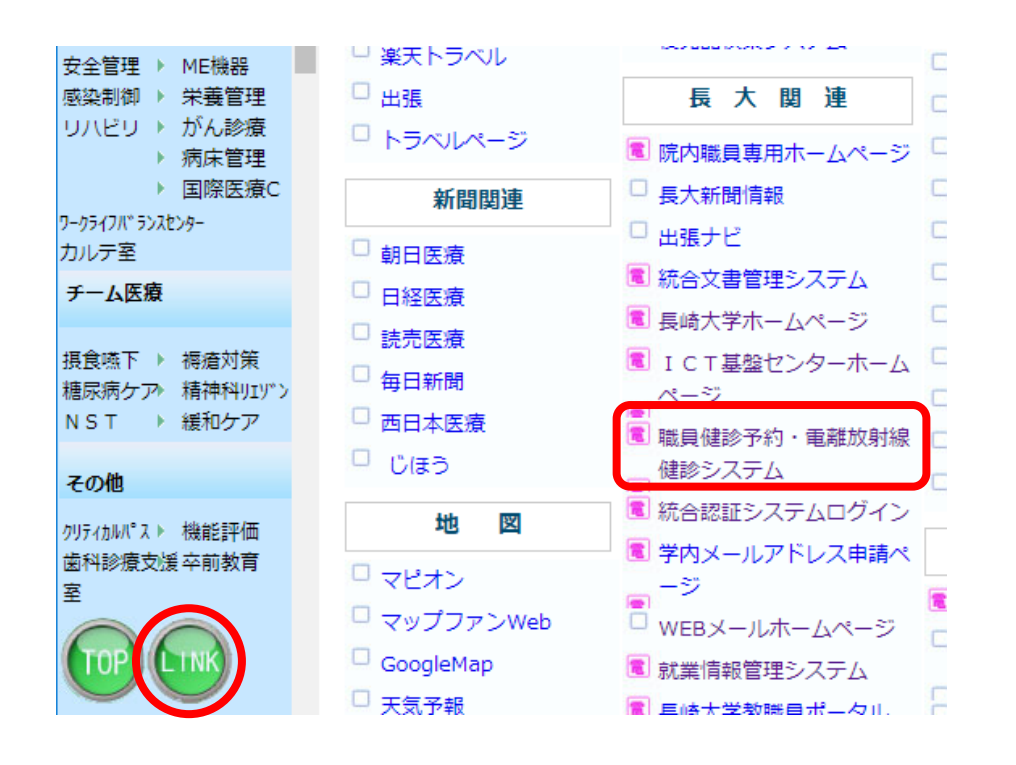

1/8ページ

#### 2 電離放射線健康診断システムへのログインを行う

|                  | ログイン                                  |   |
|------------------|---------------------------------------|---|
|                  | 日ンコン<br>長大IDとパスワードを入力し、ログインして<br>下さい。 |   |
| $\left( \right)$ | 長大ID                                  | Π |
|                  | Password                              | J |
|                  | Login                                 |   |
|                  |                                       |   |

統合認証システムと同じID、パスワードでログインします。

- ID:aaOOOOOOO、または bbOOOOOOOO ※aa+8桁の職員番号、またはbb+8桁の学生番号
- パスワード:ご自身で設定しているもの ※生年月日ではありません

【統合認証システムを使用したことがない場合】
6ページを参照のうえ、パスワードを設定しログインください。
【学外の方で、職員・学生番号がない場合】
利用する部局の事務担当者に以下8つをお知らせください。
1.氏名 2.カナ 3.学内の受入(使用)部局
4.雇用元の所属(海上保安庁、キャノン等)
5.生年月日 6.電話番号 7.メールアドレス 8.パスワード

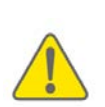

注意! 4月1日~9月30日のログイン;前期問診票 10月1日~3月31日のログイン;後期問診票 が表示されます。 さかのぼり入力はできません(例;10月に前期分の入力は不可)

#### 3 【重要】入力者種別、部局を選択する

| 入力者種別                    | : 部局名:                                  |          | <b></b>                       |
|--------------------------|-----------------------------------------|----------|-------------------------------|
| 職員(学生)<br>番号<br>11223344 | 氏名(フリガナ)<br>セイ:テスト メイ:ジロウ<br>姓:テスト 名:次郎 | ●男<br>〇女 | 所属(科、教室、研究室)<br>キーワードを入力 所属検索 |

【入力者種別】職員 または 学生 のどちらかを選択します。 ※どちらの身分も持っている場合は、所属部局事務にお尋ねください。

【部局名】所属している部局名を選択します。

注意! 異なる種別、または部局を選択した場合、担当事務や被ばく管理責任者に データが届かず、修正が必要になります。 (例;職員が学生を選択、医歯薬所属職員が病院を選択、の場合など)。

| 4 所属(科、教室、研究室)を                         | 選択する                             |   |
|-----------------------------------------|----------------------------------|---|
| 職員▼ 部局名: -                              | <b>T</b>                         | _ |
| 氏名(フリガナ)<br>セイ:テスト メイ:ジロウ<br>姓:テスト 名:次郎 | ◎ 男<br>◎ 女 内科 所属検索               | - |
| ボックスにキーワード(例;内科)を入力し                    | <ul><li>、所属検索ボタンを押します。</li></ul> |   |

| 所属選択 | ダイアログ |     |      |   |
|------|-------|-----|------|---|
| 所属名  | 4:内科  |     | 検索   |   |
|      |       |     | 所属名▼ |   |
|      | 原研内科  |     |      | * |
| 0    | 循環器内科 |     |      |   |
| 0    | 消化器内科 |     |      |   |
|      | -     | 閉じる | ок   |   |

#### 5 他の赤枠内に回答します

※2018年後期以降は、同じ職員・学生番号でログインした場合、問診1.3については 前回入力した内容がデフォルトで表示されます。変更があれば上書きしてください。

| 別: 職員 •                                                                                                    | ● 部局名: -     ▼                                                                                                    |                                                                                                    |                                                                                                    |                                                                                                    | 記入日:2018年0                                                                                                    | 3月29日        |
|----------------------------------------------------------------------------------------------------|----------------------------------------------------------------------------------------------------|----------------------------------------------------------------------------------------------------|----------------------------------------------------------------------------------------------------|----------------------------------------------------------------------------------------------------|----------------------------------------------------------------------------------------------------|--------------|
| 生)<br>氏名 (:<br>44 セイ : [<br>姓 : [                                                                                                    |                                                                                                    | 、 <mark>教室、研</mark> 究<br>ドを入力                                                                                                    | 究室)<br>所周検索                                                                                                    | 職名<br>- ▼                                                                                                    | 生年月日<br>西暦1950年2▼月                                                                                                    | 2 🔻          |
|                                                                                                    |                                                                                                    |                                                                                                    |                                                                                                    |                                                                                                    |                                                                                                    |              |
| '3 に答えて「<br>「期間 A 」と                                                                                                    | でさい。<br>「期間B」それぞれの放射線業務状況について答えて                                                                                                    | て下さい。                                                                                                    |                                                                                                    |                                                                                                    |                                                                                                    |              |
|                                                                                                    |                                                                                                    |                                                                                                    |                                                                                                    | 4000 -                                                                                                    |                                                                                                    |              |
| 期間                                                                                                    |                                                                                                    |                                                                                                    | 2017                                                                                                    | 期間 8                                                                                                    | <b>主</b> 天((左即)                                                                                                    |              |
| (1)                                                                                                    | 2017年4月から2017年9月まで(千年間)                                                                                                    |                                                                                                    | 2017                                                                                                    | 年10月から2018年9月<br>○毎 ○方                                                                                                    | まで(1年間)                                                                                                    | <b>-</b>     |
| 放射線業務                                                                                                    | ◎ 卅 U 何                                                                                                    |                                                                                                    |                                                                                                    |                                                                                                    |                                                                                                    |              |
| の<br>有無                                                                                                    | ↓有を選んた方は(2)(3)(4)を記入してトさい。                                                                                                    |                                                                                                    | ↓有を選                                                                                                    | んだ方は(2)(3)(4)を記                                                                                                    |                                                                                                    | -            |
| (2)<br>業務期間                                                                                                    |                                                                                                    | ,⊟ 30 ▼                                                                                                    | 2017 ▼                                                                                                    | 「月 <u>1 ▼</u> 日~ <u>2018</u><br>日                                                                                                    | 3▼                                                                                                    |              |
| (3)                                                                                                    | 教育研究業務                                                                                                    |                                                                                                    | ● 教育研究業務                                                                                                    | ž                                                                                                    |                                                                                                    | 1            |
| 業務内容<br>及び                                                                                                    | ■ トレーサー (核種:                                                                                                    | )                                                                                                    | = トレーサー (核<br>                                                                                                    | 《裡:                                                                                                    | )                                                                                                    |              |
| 使用核種                                                                                                    |                                                                                                    |                                                                                                    |                                                                                                    |                                                                                                    | 1++++1                                                                                                    |              |
|                                                                                                    | (4) 世用頭度が中致回の場                                                                                                    | うこは、                                                                                                    | 以下例の:<br>問 / ロ \                                                                                                    | よつに記載。                                                                                                    | くについい。                                                                                                    |              |
|                                                                                                    |                                                                                                    | حب <u>ح</u><br>ا                                                                                                    | 13/11/                                                                                                    |                                                                                                    |                                                                                                    |              |
|                                                                                                    |                                                                                                    |                                                                                                    |                                                                                                    |                                                                                                    |                                                                                                    |              |
|                                                                                                    | <b>昨</b> ( 病院 ) 業務                                                                                                    |                                                                                                    | 昨年 (病院)                                                                                                    | 業務                                                                                                    |                                                                                                    | '   <b> </b> |
|                                                                                                    | <ul> <li><u>臨床(病院)業務</u></li> <li>□ 放射線診断</li> <li>□ 放射線診断</li> </ul>                                                                                                    |                                                                                                    | □ <u>臨床(病院)</u> □ 放射線診断                                                                                                    | <u>業務</u><br>〕放射線治源                                                                                                    |                                                                                                    | '            |
| (4)                                                                                                    | <ul> <li> <u>臨床(病院)業務</u> <ul> <li>             放射操診新             <ul></ul></li></ul></li></ul>                                                                                                    | 調/日)                                                                                                    | <ul> <li><u>臨床(病院)</u></li> <li>〕 放射線診断</li> <li>1日平均作業時間</li> <li>1週平均作業時間</li> </ul>                                                                                                    | <u>業務</u><br>放射線治療                                                                                                    |                                                                                                    | _            |
| (4)<br>使用頻度<br>在の自覚症者                                                                                                    | <u>             鹿床(病院)業務</u><br>放射線影新             ・放射線。            1日平均作業時間(              時間            1退平均作業時間(              時間            1返平均作業時間(             1週平均作業目数(             たのいて、当てはまる口にチェックを入れて下さい                                                                                                    | 闇/日 )<br>日/週 )<br>\。                                                                                                    | <ul> <li>○ 放射線診断</li> <li>○ 放射線診断</li> <li>1日平均作業時間</li> <li>1週平均作業時間</li> </ul>                                                                                                    | <u>業務</u><br>〕放射線治療<br>(                                                                                                    |                                                                                                    |              |
| <ul> <li>(4)</li> <li>使用頻度</li> <li>近ての目覚症が<br/>当てはまれば</li> <li>い場合は、相</li> <li>特になし</li> <li>時になし</li> <li>疲れやすい</li> </ul>                                                                                                    |                                                                                                    | 閣/日 )<br>日/週 )<br>小。<br>□ 咳(<br>□ 痰(                                                                                                    | <u>臨床(病院)</u><br>放射線診断<br>1日平均作業時間<br>1週平均作業日数<br>や痰が出る<br>に血が混じることが<br>たの<br>に血が混じることが<br>お<br>ことが<br>3<br>二<br>二<br>二<br>二<br>二   二                                                                                                    | 業務<br>数射線沿原<br>(<br>(<br>53<br>53<br>53<br>53<br>53<br>53<br>53<br>53<br>53<br>53                                                                                                    |                                                                                                    |              |
| (4)<br>使用頻度<br>当てはまれは<br>い場合は 材<br>時になし<br>適れやすいの<br>● 数がいやす                                                                                                    | <u>臨床 (病院)業務</u>                                                                                                    | 號/日 )<br>日/週 )<br>○<br>○<br>○<br>○<br>○<br>○<br>○<br>○<br>○<br>○<br>○                                                                                                    | <u> </u>                                                                                                    | <u>業務</u><br>) 放射線治療<br>(<br>(<br>50<br>丸い斑点ができる                                                                                                    |                                                                                                    |              |
| (4)<br>使用頻度<br><b> </b>                                                                                                    | <ul> <li> <u>臨床 (病院) 業務</u><br/>放射線診断 ■ 放射線か<br/>1日平均作業時間(<br/>1週平均作業時間(<br/>1週平均作業日数(<br/>E<br/><b>だこついて、当てはまるロにチェックを入れて下さい</b><br/>ズについて、当てはまるロにチェックを入れて下さい<br/>デェックして下さい。<br/>「テレービデェックを3 わて下さい<br/>又はめまいがする<br/>くなった<br/>減ってきた         </li> </ul>                                                                                                    | <ul> <li>1</li> <li>1</li></ul>                                                                                                    | <ul> <li> <u>臨床(病院)</u><br/>放射線診断<br/>1日平均作業時間<br/>1週平均作業日数<br/>地が出る<br/>に血が混じることがあ<br/>ふに治りにくい層や<br/>「即位:<br/>ふがかゆかったり、<br/>ふがかゆかったり、<br/></li> </ul>                                                                                                    | 業務<br>か射線治療<br>(<br>(<br>、<br>ある<br>たい斑点ができる<br>売れたり、カサカサ、S                                                                                                    | - 時間/日)<br>日/週)<br>><br>>/2ジクする                                                                                                    |              |
| <ul> <li>(4)<br/>使用頻度</li> <li>(中の目覚成)<br/>当てはまれば</li> <li>(日本)</li> <li>(日本)</li> <li>(</li></ul>                                                                                                    |                                                                                                    | 観/日))<br>日/週)<br>○<br>○<br>○<br>○<br>の<br>○<br>の<br>○<br>の<br>○<br>の<br>で<br>・                                                                                                    | <ul> <li> <u>臨床(病院)</u>         か射線診断<br/>加射線診断<br/>1日平均作算時間<br/>1週平均作算時間         1週平均作算時間<br/>1週平均作算時間<br/>1週平均作算時間<br/>1週平均作算時間<br/>1週平均作算時間<br/>1週平均作算時間<br/>1週平均作算時間<br/>1週平均作算にることが<br/>のがかゆかったり、<br/>新がかゆかったり、<br/>和がかやかったり、<br/>ふの色が変わってい<br/></li> </ul>                                                                                                    | 業務<br>か射線治療<br>(<br>(<br>(<br>)<br>)<br>)<br>)<br>)<br>(<br>)<br>)<br>)<br>)<br>)<br>)<br>)<br>)<br>)<br>)                                                                                                    | 時間/日 )     日/週 )     ロ/週 )     シクジクする     ) )                                                                                                    |              |
| (4)<br>使用頻度<br>当てはまれば<br>当てはまれば<br>してはまれば<br>したからいたすいのみすが<br>したからいたすがむ<br>これがに集かれた。<br>同時が痛ちするろ                                                                                                    |                                                                                                    | 號/日)<br>日/週) ∧。 ○ (○) ○ (○) <p< td=""><td>話床(病院)     放射線珍断     1日平均作業時間     1週平均作業日数     1週平均作業日数     や痰が出る     に血が混じることが     えい     だりにくい場や     引     間位:     気がかゆかったり、     気     『即位:     「の在が     」でわたり     ちの     たい     この     ため     この     ため     この     ため     この     ため     この     ため     この     ため     この     ため     この     ため     この     ため     この     ため     この     ため     この     ため     この     ため     この     ため     この     ため     この     ため     この     ため     この     ため     この     ため     この     ため     この     に     この     に     この     に     に</td><td>業務<br/>か射線治療<br/>(<br/>(<br/>(<br/>(<br/>)<br/>(<br/>)<br/>(<br/>)<br/>(<br/>)<br/>(<br/>)<br/>(<br/>)<br/>(<br/>)<br/>(<br/>)</td><td>時間/日 )<br/>日/遅 )<br/>シクジクする<br/>)<br/>)</td><td></td></p<> | 話床(病院)     放射線珍断     1日平均作業時間     1週平均作業日数     1週平均作業日数     や痰が出る     に血が混じることが     えい     だりにくい場や     引     間位:     気がかゆかったり、     気     『即位:     「の在が     」でわたり     ちの     たい     この     ため     この     ため     この     ため     この     ため     この     ため     この     ため     この     ため     この     ため     この     ため     この     ため     この     ため     この     ため     この     ため     この     ため     この     ため     この     ため     この     ため     この     ため     この     ため     この     ため     この     に     この     に     この     に     に | 業務<br>か射線治療<br>(<br>(<br>(<br>(<br>)<br>(<br>)<br>(<br>)<br>(<br>)<br>(<br>)<br>(<br>)<br>(<br>)<br>(<br>)                                                                                                    | 時間/日 )<br>日/遅 )<br>シクジクする<br>)<br>)                                                                                                    |              |
| (4)<br>使用頻度<br>存の目覚滅<br>してはまれば<br>していたすい<br>一様でわらい仕重が<br>一様でわらい仕重が<br>一様のたちらや仕重が<br>一様のたちらい仕重が<br>の目が痛をするの<br>の目が<br>の目的<br>の目的<br>の目的<br>の目的<br>の目的<br>の目的<br>の目的<br>の目的                                                                                                    | ・             飲射線診断             ・             飲射線診断             ・             飲射線診断             ・             飲射線診断             ・             飲射線診断             ・             飲射線診断             ・             れ前線            1日平均作業時間(                                                                                                    | 間/日)<br>日/週)<br>● ○ ◎ 痰<br>● 痰<br>( ◎ 痰<br>( ◎ 痰<br>( ○<br>● デ<br>手<br>手                                                                                                    | <ul> <li> <u>国床(病院)</u><br/>放射線珍断<br/>1日平均作葉時間<br/>1週平均作葉日数<br/>1週平均作葉日数<br/>1週平均作葉の<br/>1週平均作葉の<br/>1週平均作葉の<br/>1週平均作葉の<br/>1週平均作葉の<br/>1週平均作葉の<br/>1週では、<br/>にかが追じることが<br/>ふがわゆかったり、<br/>周即位:<br/>このの色が変わってい<br/>第のと<br/>足の先がしびれたり<br/>足の先がしていれで<br/>て<br/>て</li></ul>                                                                                                    | 業務<br>か射線治療<br>(<br>(<br>、<br>、<br>、<br>、<br>、<br>、<br>、<br>、<br>、<br>、<br>、<br>、<br>、                                                                                                    |                                                                                                    |              |
| <ul> <li>(4)<br/>使用頻度</li> <li>(在の目覚症は<br/>当てはまれは)</li> <li>(目のは、)</li> <li>(日の目覚症は)</li> <li>(日の目覚症は)</li> <li>(日</li></ul>                                                                                                    | <u>臨床 (病院)業務</u>                                                                                                    | 閣/日))<br>日/週)<br>● 咴、痰<br>● 皮、<br>● 皮、<br>● 皮、<br>● 支、<br>● 支、<br>● 手手手                                                                                                    | <u>     臨床(病院)</u><br>放射線診断<br>1日平均作業時間     1週平均作業日数<br>1週平均作業日数<br>1週平均作業日数<br>で、     1週平均作業日数<br>で、     で、     「このが混じることが<br>につが混じることが     。     「の位: □     このの色が変わっている     『即位: □     このの先が冷えやすい     指が違れる<br>指が建れる                                                                                                    | 業務<br>か射線治療<br>((<br>(<br>)<br>か射線ができる<br>続い、切点ができる<br>続れたり、カサカサ、S<br>るところがある<br>るんだりする<br>がなくなったりする                                                                                                    |                                                                                                    |              |
| (4)<br>使用頻度<br><u>存の目覚症</u><br>当てはまれば、<br>したからのためであった。<br>した、のからのです。<br>した、のでする。<br>した、ので、ので、ので、ので、ので、ので、ので、ので、ので、ので、ので、ので、ので、                                                                                                    | <ul> <li> <u>臨床 (病院)業務</u></li></ul>                                                                                                    | 閣/日))<br>日/週<br>○ 吹痰、<br>○ 皮(<br>○ 皮(<br>○ 天手手手手手<br>● 手手手手手                                                                                                    | 話床(病院)     放射線珍断     立射線珍断     1日平均作業時間     1週平均作業日数     1週平均作業日数     であが出る     に血が沿りにろことが     に加が沿りにろことが     にのが     にしからりにくい     にあ     いかかゆかったり、     売     部位:      この先がしびれたり     取     この先がしびれたり     取     この先がしびれたり     記述     指が遅れる     この時前が痛む     っや     た                                                                                                    | 業務<br>か射線治療<br>(<br>(<br>(<br>(<br>)<br>(<br>)<br>(<br>)<br>(<br>)<br>(<br>)<br>(<br>)<br>(<br>)<br>(<br>)                                                                                                    | 時間/日)         日/週)         90%         1         1         1         1         1         1         1         1         1         1         1         1         1         1         1         1         1         1         1         1         1         1         1         1         1         1         1         1         1         1         1         1         1         1         1         1         1         1         1         1         1         1         1         1         1         1         1         1         1         1         1         1         1 <tr< td=""><td></td></tr<> |              |
| <ul> <li>(4)</li> <li>使用頻度</li> <li>(4)</li> <li>使用頻度</li> <li>(4)</li> <li>(4)</li> <li>(4)</li> <li>(5)</li> <li>(4)</li> <li>(5)</li> <li>(4)</li> <li>(4)</li> <li>(4)</li> <li>(4)</li> <li>(4)</li> <li>(5)</li> <li>(4)</li> <li>(4)</li> <li>(5)</li> <li>(4)</li> <li>(4)<td></td><td>閣/日)<br/>日/週)<br/>● 吹痰度<br/>● 度次<br/>● 度次<br/>● 度次<br/>● 度次<br/>● 第手手手手手手手手手手手手手手手手手手手手手手手手手手手手手手手手手手手手</td><td><u>臨床(病院)</u><br/>放射線診断<br/>1日平均作算時間     1週平均作算日数<br/>1週平均作算日数<br/>1週平均作算日数<br/>1週では、<br/>に血が湿じることが<br/>ながかゆかったり、<br/>新がかゆかったり、<br/>原加な:<br/>この色が変わってい<br/>ぽかな、     ろえたり感覚が<br/>描が延れる     この開     ががふるえたり感覚<br/>描が通れる     この開     ががなる     この開     ががなる     この     しの     してい     この     してい     この     しの     してい     しの     してい     しの     しの</td><td>業務<br/>か射線治療<br/>(<br/>(<br/>、<br/>ある<br/>赤い斑点ができる<br/>売れたり、カサカサ、S<br/>るとごろがある<br/>着んだりする<br/>がなくなったりする</td><td>□ 時間/日)<br/>□ 日/週)<br/>20ジクする )<br/>)<br/>)</td><td></td></li></ul> |                                                                                                    | 閣/日)<br>日/週)<br>● 吹痰度<br>● 度次<br>● 度次<br>● 度次<br>● 度次<br>● 第手手手手手手手手手手手手手手手手手手手手手手手手手手手手手手手手手手手手                                                                                                    | <u>臨床(病院)</u><br>放射線診断<br>1日平均作算時間     1週平均作算日数<br>1週平均作算日数<br>1週平均作算日数<br>1週では、<br>に血が湿じることが<br>ながかゆかったり、<br>新がかゆかったり、<br>原加な:<br>この色が変わってい<br>ぽかな、     ろえたり感覚が<br>描が延れる     この開     ががふるえたり感覚<br>描が通れる     この開     ががなる     この開     ががなる     この     しの     してい     この     してい     この     しの     してい     しの     してい     しの     しの                                                                                          | 業務<br>か射線治療<br>(<br>(<br>、<br>ある<br>赤い斑点ができる<br>売れたり、カサカサ、S<br>るとごろがある<br>着んだりする<br>がなくなったりする                                                                                                    | □ 時間/日)<br>□ 日/週)<br>20ジクする )<br>)<br>)                                                                                                    |              |
| <ul> <li>(4)</li> <li>使用頻度</li> <li>活在の目覚症は<br/>当てはまれば</li> <li>特にやくらやすい</li> <li>たかららややらいや重が</li> <li>たりがに成け痛ををすが思りがの</li> <li>し、し、いみすが</li> <li>し、し、いみすが</li> <li>し、し、いみすが</li> <li>し、し、いみすが</li> <li>し、し、いみすが</li> <li>し、し、いみすが</li> <li>し、し、いみすが</li> <li>し、し、いろう</li> <li>し、し、いろう</li> <li>し、し、し、し、し、し、し、し、し、し、し、し、し、し、し、し、し、し、し、</li></ul>                                                                                                    | 臨床 (病院)業務     故射線診断                                                                                                    | 閣/日))<br>日/週)<br>● 痰点<br>(皮(<br>● 手手手手<br>● 手手手手<br>● 手手手手手<br>● 子手                                                                                                    | 監点(病院)     放射線診断     1日平均作業時間     1週平均作業時間     1週平均作業日数     や痰が出る     に血が混じることが     ない活りにくい傷や     ボがゆかったり、     ポがゆかったり、     ポがゆかったり、     なのたがしびれたり     取位:     この先がらえたすい     指が連れる     足の時節が痛む     の他     に     」     し     この     し     に     し     に     し     に     し     に     し     に     し     に     し     に     し     に     し     に     し     に     し     し  | 業務<br>か射線治療<br>(<br>(<br>(<br>)<br>(<br>)<br>(<br>)<br>(<br>)<br>(<br>)<br>(<br>)<br>(<br>)<br>(<br>)<br>(                                                                                                    | □ 時間/日 )<br>□ 日/通 )<br>>クジクする )<br>□ )                                                                                                    |              |
| <ul> <li>(4)</li> <li>使用頻度</li> <li>許存の目覚読記</li> <li>当てはまれは</li> <li>当てはまれば</li> <li>場合は、自</li> <li>特応れちど出くしい</li> <li>立たいすらやすが</li> <li>り病をすすが</li> <li>したががには、</li> <li>したががに</li> <li>したががに</li> <li>したがから</li> <li>したがから</li> <li>したい</li> <li>したい</li> <li>ことの事故等(</li> </ul>                                                                                                    | 臨床 (病院) 業務     飲財線診断    飲財務か     取財務か     取財務か     取財務か     取財務か     取財務か     取財務か     取財務か     取財務か     取財務か     取財称     マンクを入れて下さい     デェックして下さい。     マンクして下さい。     マンクして下さい。     マンクして下さい。     マンクして下さい。     マンクして下さい。     マンクして下さい。     マンクして下さい。     マンクを入れて下さい     アンクして下さい。     マンクを入れて下さい     アンクして下さい。     マンクを入れて下さい     アンクしていました。     マンクを入れて下さい     アンクしていました。     マンクを入れて下さい     アンクしていました。     マンクを入れて下さい     マンクを入れて下さい     マンクシンクシンク     マンクシンクシングンの     マングンの     マンクを入れて下さい     マンクを入れて下さい     マンクを入れて     マンクを入れて     マンクを入れて     マンクを入れて     マンクを入れて     マンクを入れて     マンクを入れて     マンクを入れて     マンクを入れて     マンクを入れて     マンクを入れて      マンクを入れて     マンクを入れて     マンクを入れて      マンクを入れて      マンクを入れて      マンクを入れて      マンクを入れて      マンクを入れて      マンクを入れて      マンクを入れて      マンクを入れて      マンクを入れて      マンクを入れて      マンクを入れて      マンクを入れて      マンクを入れて      マンクを入れて      マンクを入れて      マンクを入れて      マンクを入れて       マンクを入れて       マンクを入れて       マンクを入れて       マンクを入れて       マンクを入れて       マンクを入れて       マンクを入れて       マンクを入れて       マンクを入れて | <ul> <li>Ⅱ/日)</li> <li>Ⅰ</li> <li>□</li> <li>○</li> <li>○&lt;</li></ul>                                                                                                    | 話床(病院)     放射線珍断     立射線珍断     1日平均作業時間     1週平均作業日数     1週平均作業日数     に血が湿じることが     なのが出る     に血が湿じることが     なのに治りにくい場や     雨位:      このたがとうい     えのたが冷えやすい     指が返れる     足の先がしびれたり     見のたがしびれたり     取っえたり感覚     指が連れる     足の規節が痛む     の他     し     し    | 業務<br>か射線治療<br>(<br>(<br>(<br>)<br>(<br>)<br>(<br>)<br>(<br>)<br>(<br>)<br>(<br>)<br>(<br>)<br>(<br>)<br>(                                                                                                    | □ 時間/日 )<br>□ 日/選 )<br>>/Dジ/Dする<br>□ )<br>□ )                                                                                                    |              |
| (4)         使用頻度           住の目覚認識         1           当てはまれば         1           うしょれば         1           うしょれば         1           ●         たけ、日本           ●         たけ、日本           ●         使用頻度           ●         使用頻度           ●         使用頻度           ●         使用頻度           ●         使用頻度           ●         使用頻度           ●         使用頻度           ●         使用頻度           ●         使用頻度           ●         使用頻度           ●         使用頻度           ●         使用頻節           ●         使用頻節           ●         使用頻節           ●         使用頻節           ●         使用頻節           ●         使用頻節           ●         使用頻節           ●         使用頻節           ●         使用頻節           ●         使用前           ●         使用           ●         使用           ●         使用           ●         使用           ●         使用           ●         使用      <                                                                                                    |                                                                                                    | Ⅱ/日)) Ⅰ日/週) ハ。 ○ 吹痰() ○ 皮() ○ 皮() ○ 皮() ○ 方() ○ 方() ○                                                                                                    | <u>臨床(病院)</u><br>放射線診断<br>1日平均作業時間     1週平均作業日数<br>1週平均作業日数<br>1週平均作業日数<br>であが混しることが<br>なががゆかったり、     引<br>前位:<br>この色が変わってい     引     間位:<br>このたがしびれたり<br>超がふるえたり感覚<br>指が添えたうい     えやすい<br>指が読れる     足の     尻が冷えやすい<br>指が読れる     足の     尻がえるえたり感覚<br>指が読れる     足の     民がにくれた<br>にの     間が<br>この     して     した<br>取     しの     間     して     しま<br>しま     しま     しま<br>しま     しま     した<br>取     しま<br>しま     しま     しま<br>した<br>取     しま<br>しま     しま<br>しま     しま<br>した<br>取     した<br>取     した<br>取     した<br>取     した<br>取     しま     した     和     の     しま     しま     しま     した     の     しま     しま                                                                                                    | 業務<br>か射線治療<br>(<br>(<br>)<br>か<br>が<br>が<br>で<br>き<br>る<br>た<br>い<br>が<br>で<br>き<br>る<br>赤<br>い<br>防<br>点<br>が<br>で<br>き<br>る<br>赤<br>い<br>い<br>が<br>点<br>が<br>で<br>き<br>る<br>ふ<br>い<br>で<br>き<br>ろ<br>ふ<br>い<br>で<br>き<br>ろ<br>、<br>の<br>サ<br>し<br>、<br>の<br>で<br>き<br>ろ<br>、<br>の<br>、<br>の<br>、<br>の<br>、<br>の<br>、<br>の<br>、<br>の<br>、<br>の<br>、<br>の<br>、<br>の<br>、 |                                                                                                    |              |
| (4)<br>使用頻度 在の目覚症<br>当てはまれば、<br>当てはまれば、<br>場合は、目し、<br>をかららや仕重がす<br>したがにはが痛をするえいがに、<br>の事故をすが思りがあってがあってがいた。 これの手がので、「の事故を引いていた」 これの事故を引いていた。 (4) 年の事故を引いていた。 (4) 年の事故を引いていた。 (4) 年の事故を引いていた。 (4) 年の事故を引いた。 (5) 年の事故を引いた。 (5) 年の事故を引いた。 (5) 年の事故を引いた。 (5) 年の事故を引いた。 (5) 年の事故を引いた。 (5) 年の事故を引いた。 (5) 年の事故を引いた。 (5) 年の事故を引いた。 (5) 年の事故を引いた。                                                                                                    | 臨床(病院)業務     放射線影新 ● 放射線影新 ● 放射線。     は目平均作業時間(                                                                                                    | II/日)) II/週) N。 ○ 吸(の) ○ の(の) ○ の(の) ○                                                                                                    | 国床(病院)     放射線珍断     1日平均作業時間     1週平均作業時間     1週平均作業日数     や痰が出る     に血が湿じることが     さんにおりにくい傷や     引きない     おいごとりにない     ほやな     この     たがかゆかったり、     汚 (部位: □                                                                                                    | 業務<br>か射線治療<br>((<br>(<br>)<br>)<br>)<br>)<br>)<br>)<br>(<br>)<br>)<br>)<br>)<br>)<br>)<br>)<br>)<br>)<br>)                                                                                                    | □ 時間/日)<br>□ 日/週)<br>>クジクする<br>〕 〕<br>〕 〕<br>〕 〕<br>〕 〕<br>〕 〕<br>〕 〕<br>〕 〕<br>〕                                                                                                    |              |
| (4)<br>使用頻度<br>当てはまれは、<br>場合にならい<br>意力を引きれば、<br>していたするのです。<br>していたするのです。<br>の事が消除するのです。<br>していたするのです。<br>していたするのです。<br>のでするのです。<br>していたするです。<br>していたするです。<br>していたする。<br>のでする。<br>していたする。<br>していたする。<br>のでする。<br>していたする。<br>のでする。<br>していたする。<br>のでする。<br>していたする。<br>のでする。<br>していたする。<br>のでする。<br>していたする。<br>していたち、<br>していたち、<br>していたち、<br>したち、<br>していたち、<br>していたち、<br>していたち、<br>したたち、<br>したち、<br>したち、<br>したち、<br>したち、<br>したち、<br>したち、                                                                                                    |                                                                                                    | III / 日 )<br>Ⅰ<br>□ 図 )<br>□ □ 次<br>□ 度<br>□ 度<br>□ ( )<br>□ ○ 次<br>□ 度<br>□ ( )<br>□ ○ 次<br>□ ( )<br>□ ○ 次<br>□ ( )<br>□ ○ ( )<br>□ ○ ( ) ○ ( )<br>□ ○ ( ) ○ ( ) ○ ( ) ○ ( ) ○ ( ) ○ ( ) ○ ( ) ○ ( ) ○ ( ) ○ ( ) ○ ( ) ○ ( ) ○ ( ) ○ ( ) ○ ( ) ○ ( ) ○ ( ) ○ ( ) ○ ( ) ○ ( ) ○ ( ) ○ ( ) ○ ( ) ○ ( ) ○ ( ) ○ ( ) ○ ( ) ○ ( ) ○ ( ) ○ ( ) ○ (                                                                                                    |                                                                                                    | 業務<br>か射線治療<br>((<br>(<br>)<br>(<br>)<br>(<br>)<br>(<br>)<br>(<br>)<br>(<br>)<br>(<br>)<br>(<br>)<br>(<br>)                                                                                                    | 時間/日 )<br>日/遅 )<br>2/7ジ/7する )<br>)<br>)<br>)<br>)<br>)<br>)                                                                                                    |              |
| (4)<br>使用頻度 在の目覚認識<br>(4)<br>使用頻度 ため目覚認識<br>(4)<br>定なられる<br>(4)<br>定なられる<br>(4)<br>(4)<br>(4)<br>(4)<br>(4)<br>(4)<br>(4)<br>(4)<br>(4)<br>(4)                                                                                                    |                                                                                                    | Ⅱ/日)) Ⅰ日/週) 小。 ○ 痰痰( ( ) 反 ( ) ( ) ( ) ( ) ( ) ( ) ( ) ( )                                                                                                    | <u> <u> </u> <u> </u></u>                                                                                                    | 業務<br>か射線治療<br>((<br>(<br>)<br>ある<br>かい脱点ができる<br>転れたり、カサカサ、S<br>るところがある<br>着んだりする<br>がなくなったりする<br>の有無<br>事志の有無                                                                                                    |                                                                                                    |              |
| (4)<br>使用頻度 たの目覚証 当てはまれば、 当てはまれば、 しまれにはいちらいたすらの したからの上のすののの したいたいののの したいのののののののののののののののののののののののののののののののののののの                                                                                                    |                                                                                                    | II/日)) II/週) II/週(「「「「」」」 III/回(「」」 III/回(「」」 III/回(「」」 III/回(「」」 III/回(「」」 III/回(「」」 III/回(「」」 III/回(「」」 III/回(「」」 III/回(「」」 III/回(「」」 III/回(「」」 III/回(「」」 III/回(「」」 III/回(「」」                                                                                                    | <u> <u> </u> <u> </u></u>                                                                                                    | 業務<br>か射線治療<br>((<br>(<br>(<br>)<br>)<br>)<br>)<br>(<br>)<br>(<br>)<br>)<br>)<br>)<br>)<br>)<br>)<br>)<br>)                                                                                                    | □ 時間/日)<br>□ 日/週)<br>>/ジ/する<br>〕 〕<br>〕 〕<br>〕 〕<br>〕 〕<br>〕 〕<br>〕 〕<br>〕 〕<br>〕                                                                                                    |              |
| (4)<br>使用頻度<br>(4)<br>第一〇月気速<br>(4)<br>第一〇月気速<br>(4)<br>第一〇月気速<br>(4)<br>第一〇月気速<br>(4)<br>第一〇月気速<br>(4)<br>第一〇月気速<br>(4)<br>第一〇月気速<br>(4)<br>第一〇月気速<br>(4)<br>第一〇月気速<br>(4)<br>第一〇月気速<br>(4)<br>第一〇月気速<br>(4)<br>第一〇月気速<br>(4)<br>第一〇月気速<br>(4)<br>第一〇月気速<br>(4)<br>第一〇月気速<br>(4)<br>第一〇月気速<br>(4)<br>第一〇月支速<br>(4)<br>第一〇月支速<br>(4)<br>(4)<br>(                                                                                                    |                                                                                                    | III/日) III/20) III/20) III/200 IIII/200 IIIII/200 IIIIIIIIIIIIIIIIIIIIIIIIIIIIIIIIII                                                                                                    | <u> <u> </u> <u> </u></u>                                                                                                    | 業務<br>か射線治療<br>((<br>(<br>)<br>(<br>)<br>(<br>)<br>(<br>)<br>(<br>)<br>(<br>)<br>(<br>)<br>(<br>)<br>(<br>)                                                                                                    |                                                                                                    |              |

| 3 過去         | の事故等による被ばくについて                    |                |                 |     |
|--------------|-----------------------------------|----------------|-----------------|-----|
| 故等によ         | ↓る被ばく」の場合のみ、有に○のうえ、(2)~(7)に記載ください | <i>،</i> ۱.    |                 |     |
| (1)          | 事故等による被ばくの有無                      | (5)            | 被ばくした線量         |     |
|              | ◎ 無 ○ 有                           |                |                 | mSv |
| $\downarrow$ | 有を選んだ方は(2)~(7)を記入して下さい。           |                |                 |     |
| (2)          | 被ばくした作業場所                         | (6)            | 被ばくしたことによる障害の有無 |     |
|              |                                   |                | ◎無 ◎有(          | )   |
|              |                                   |                |                 |     |
| (3)          | 被ばくの内容                            | (7)            | 被ぼくの状況          |     |
|              |                                   |                |                 |     |
|              |                                   | -              |                 |     |
| (4)          | 被ばくの日時、期間                         |                |                 |     |
|              |                                   |                |                 |     |
|              |                                   |                |                 |     |
|              |                                   | 5 - <b>7</b> 1 |                 |     |
|              | ye                                | E BIGA         |                 |     |
|              |                                   |                |                 |     |
|              |                                   |                |                 |     |

# 7 内容を確認後、最下部の登録ボタンを押し、登録完了を確認します

|                          | 1: 磁員 動局;                                   | 5:病院                                      |                     | -                  |                           |                       | 記入日:2018年03月2          |
|--------------------------|---------------------------------------------|-------------------------------------------|---------------------|--------------------|---------------------------|-----------------------|------------------------|
| 員 (李雪<br>号<br>104594)    | E) 氏名 (フリカ<br>ゼイ:テス)<br>21 (テス)             | け)<br>- メイ:ワキコ<br>- 名:10子                 | 85                  | 所属 (54、数室、55<br>現代 | 完重)                       | 職名<br>戦寛戦員            | 生年月日<br>武暦 1950年 1月 5日 |
| 81~1                     | に答えて下さい                                     | 4                                         |                     |                    |                           |                       |                        |
| 81                       | 期間A」と「期                                     | <b>第6)それぞれの放射線型</b>                       | RIGHC -             | いて答えて下さい。          | 8                         |                       |                        |
| F                        |                                             | 151                                       | EA.                 |                    |                           | 25W 0                 | E P                    |
|                          | A1 12                                       | 2017年4月から201                              | 7年9月まで              | 2(半年壁)             | 201                       | 7年10月から2018年          | 平9月まで(1年間)             |
| 0                        | 1)<br>鉄制線業務<br>の東部                          | 1                                         | R<br>Mare Pil       | して下さい。             |                           | ₩<br>14.558(2(2)(3)(4 | いた記入して下さい。             |
| (                        | 2)<br>其限期型                                  | 1 10 00 00 00 00 00 00 00 00 00 00 00 00  | 1.1.1.              |                    | 201                       | 7年10月1日~2             | 018年 9月 30日            |
| 0                        | 3)<br>第四内容<br>及び<br>使用板種                    |                                           |                     |                    | <u>親床 (病院) ま</u><br>数利用設計 | LEZ .                 |                        |
| 0                        | 4)<br>使用结束                                  |                                           |                     |                    | 1日平均作業時間<br>1週平均作業日期      | (1 時間/日<br>(1 日/週)    | )                      |
| 2 回<br>いでも当<br>3がない<br>書 | Tonigrati<br>Turrif<br>Marit, Hick<br>Marti | ついて、当てはまる口にす。<br>ックして下さい。<br>しにチェックを入れて下さ | エックを <i>)</i><br>い、 | れて下さい。             |                           |                       |                        |
|                          |                                             |                                           |                     |                    |                           |                       | 100                    |
|                          | kの事故者により<br>よう目前<10                         | 100000 目につのうう。                            | (2)~(7)             | に見解ください。           |                           |                       |                        |
| -                        | 平線等による物<br>料を図んだ方は                          | はくの有無<br>無<br>(2)~(7)を記入して下さい、            | 177 N.4             | (5)                | 諸はくした線望                   |                       |                        |
| (1)                      | 被ばくした作業                                     | C-5                                       |                     | (6)                | 相ばくしたことによる                | 滞苦の有限                 |                        |
| (1)<br>-1<br>(2)         |                                             |                                           |                     | (7)                | 増減くの状況                    |                       |                        |
| (1)                      | 教はくの内容                                      |                                           |                     |                    |                           |                       |                        |

| () 問診票を登録しました。 |
|----------------|
| 入力画面に戻る        |

### 8 登録後に修正する場合は、上書きで登録をすると反映されます。

書き方等に関する問い合わせ : 各部局の総務または学務係事務

#### 統合認証システム パスワード設定の手順

#### 1 統合認証システムへのアクセス方法

長崎大学のHPを開きます。教職員の皆様へ→統合認証システムログイン http://www.hc.nagasaki-u.ac.jp/ (学外からは不可です)

|                  | <mark>長崎大学</mark>                            |                 | サイト内検索 Go<br>ト <u>お問合わせ</u> | oogle カスタム<br><u>一覧</u> ト <u>交通ア</u> | 検索    | 検索 文字サイ:<br>マップ ト <u>サイトマッ</u> | ズの変更 標準<br>ゴ <b>子</b>     | ★ 特大   |
|------------------|----------------------------------------------|-----------------|-----------------------------|--------------------------------------|-------|--------------------------------|---------------------------|--------|
| 入学希望の            | の皆様へ ● 在:                                    | 学生の皆様へ          | 卒業生の皆様へ                     | · • • • • •                          | 業の皆様へ | ▶ 地域の皆様へ                       | 、 🕒 教職                    | 戦員の皆様へ |
| ホーム              | 長崎大学について                                     | 学部•大学院<br>•附属施設 | 修学案内                        | 学生生活                                 | 留学・国際 | 研究活動<br>・産学官連携                 | キャリア<br>支<br>成<br>職<br>情報 | 入試情報   |
| ホーム > 教職         | 戦員の皆様へ                                       |                 |                             |                                      |       |                                |                           |        |
| 公的研究費不<br>コンプライ  | 正使用防止 e-Learnin<br>アンス教育 研修システ               | 9 教職員の          | 皆様へ                         |                                      |       |                                |                           |        |
| 主体的学習<br>LACS    | 促進支援システム                                     | このページで          | 別は,教職員の皆様                   | 美向けの情報を絡                             | 玠します。 |                                |                           |        |
| 学務情報シ<br>NU-Web  | ステム                                          | ▶ 教職            | 員ポータル                       | ※学内専用                                |       |                                |                           |        |
| 出席管理             | システム                                         | 統合認証            | [サービスにつ                     | いて                                   |       |                                |                           |        |
| NUDrive<br>長崎大学オ | NUDrive<br>長崎大学オンラインストレージ<br>認証サービスを実施しています。 |                 |                             |                                      |       |                                |                           |        |
| 情報セキュ<br>自己点検シ   | 情報セキュリティ 詳しくは、こちらへ 統合認証サービス                  |                 |                             |                                      |       |                                |                           |        |
|                  |                                              |                 | 認証システム<br>ログイン              | ※学习専用                                |       |                                |                           |        |

#### 病院イントラからは、LINK → 統合認証システムログイン からもアクセスできます。(電子カルテPCからは不可です)

| 安全管理 ▶ ME機器                     | 🖳 楽天トラベル                |                  |
|---------------------------------|-------------------------|------------------|
| 感染制御 ▶ 栄養管理                     | □出張                     | 長大関連             |
| リハビリ ♪ がん診療<br>▶ 病床管理           | □ トラベルページ               | ፪ 院内職員専用ホームページ □ |
| ▶ 国際医療C                         | 新聞関連                    | □ 長大新聞情報 □       |
| ヮーヮぅィフパ゛ぅンスセンター<br>カルテ宰         | □ 胡日医痔                  | □ 出張ナビ □         |
| チーム医療                           |                         | 🕄 統合文書管理システム     |
|                                 |                         | 尾 長崎大学ホームページ     |
| 損食嚥下 ▶ 褥瘡対策<br>排出症(一)  ####がいいい | □ 毎日新聞                  | ፪ ICT基盤センターホーム □ |
| 槽尿病ケノル 積仲科リエリン<br>NST ▶ 緩和ケア    | □ 西日本医療                 | _ ページ □          |
|                                 | <ul> <li>じほう</li> </ul> | ■ 職員健診予約・電離放射線 □ |
| その他                             | 010.9                   | ■                |
| クリティカルパス▶ 機能評価                  | 地図                      |                  |
| 歯科診療文援 卒前教育<br>室                | □ マピオン                  |                  |
|                                 | 🗆 マップファンWeb             | 📮 WEBメールホームページ 🧧 |
| TOP                             | GoogleMap               | ■ 就業情報管理システム     |
|                                 | □ 天気予報                  | 🔳 長崎大学教職員ポータル    |
|                                 | goo地図                   | C                |

# 2 統合認証システムへのログインを行う

長大ID(aa職員番号8桁、またはbb学生番号8桁)と、 初期パスワード(生年月日(西暦年月日))を入力して、[ログイン]をクリックします。

| - 長崎大                                                                                                    | 文学 統合認証システム                                                                                                 |                                              |
|----------------------------------------------------------------------------------------------------|----------------------------------------------------------------------------------------------------|----------------------------------------------|
| NAGASAKI UNIV                                                                                                    | VERSITY                                                                                                    |                                              |
|                                                                                                    | ★ アイエンの意味 お問念わせ                                                                                             |                                              |
| 0 P total total to | 🔌 🔍 🔍 🖉                                                                                                    | 🗢 AFRANCOUT                                  |
| 201103/14(月)<br>紙合提展サービスがスタートしました:                                                                                                    | 長大田:       パスワード:       ログイン         パスワード:       ログイン       マ         ************************************ | ロダイン印については、"as"または"to"などか<br>ら始まる「長大ID」のみです。 |
|                                                                                                    | Copyright© 2010, NAGA SAIO UNIVER SITY All Rights Reserved.                                                 |                                              |

ログインすると下記のような初期パスワード変更を促すメッセージが表示されますので、 [OK]をクリックしてください。

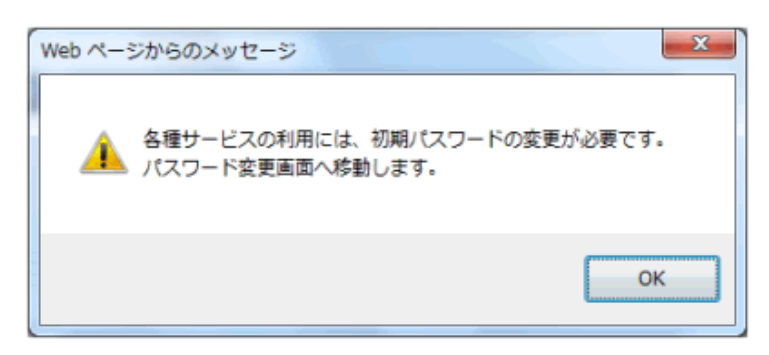

# 3 パスワードを設定する

「新しいパスワード」と、「確認入力」欄に、同じパスワードを入力してください(合計2回) 「電子メール等のパスワードも変更する」は、チェック不要です。

| 利用者処理<br>アカウント情報管理 パスワ                                                                                                    | ードの変更処理(CAS)                                                                           | <u> </u>                                                 |
|----------------------------------------------------------------------------------------------------|----------------------------------------------------------------------------------------|----------------------------------------------------------|
| 1 話ん:新しいな                                                                                                    | ワードを入力してください。                                                                          | 間合せ知道、こちら                                                |
| 1614.V527-F:                                                                                                    | <ul> <li>コーザIDと同じバスワードは設</li> <li>6・20文字(米ダイアルアップ)</li> <li>アルファベットと数字をそれぞく</li> </ul> | 定できません<br>ナービスを使用される方は16文字30年で鉄定してください)<br>い文字以上使用してください |
| · · · · · · · · · · · · · · · · · · ·                                                                                                    | <ul> <li>ご も、ま:   &lt; &gt; の文3</li> <li>初期パスワードと同じものは設</li> </ul>                     | Aは使用できません<br>定できません                                      |
| 電子メールのパスワード回開: □電子メール等のパスワードも変更する<br>↑ ここにチェックを入れると、電子メールのパスワード等 <sup>にはい</sup> もここで入力したパスワードに変更されます!<br>従って、メールソフトにメールのパスワードを保存されている場合は、 <u>そのパスワードを変更しないとメールが受け取れなくなります。</u><br>→メールソフトの設定方法端は107基盤センターのホームページをご覧ださい。<br>※注意要用パソコン007基盤センター設置)、キャワーク設置(VPN、単原L4N、装飾コンセント)、ファイルサーバ等が含まるます |                                                                                        |                                                          |
| <b>X F</b>                                                                                                    | 907                                                                                    |                                                          |

パスワード変更の確認画面が表示されますので、[OK]をクリックしてください。

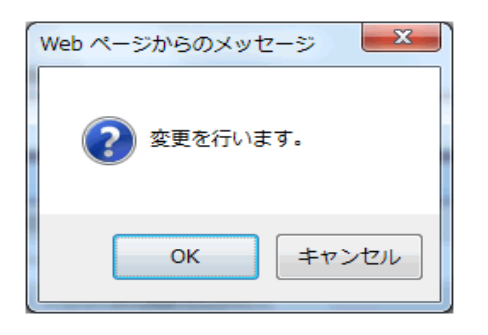

#### パスワードを忘れた場合

初期パスワードから変更したパスワードを忘れた場合は、統合認証サービス窓口で初期パスワード (西暦からの生年月日)にリセットします。

リセット後に統合認証サービスにログインして、パスワードを必ず変更してください。

■学生・院生の方へ

ICT基盤センター事務室・附属図書館・CALL支援室までお越し下さい。

■教職員の方へ

統合認証サービス窓口までお問い合せ下さい。お急ぎの場合は、職員証もしくは顔写真の入った身 分証をご持参の上でICT基盤センター事務室までお越しください。

パスワードに関する問い合わせ: ICT基盤センター 直通電話: 095-819-2222

書き方等に関する問い合わせ : 各部局の総務または学務係事務